## Einrichtung Esaote MyLab Alpha, MyLAB6, MyLAB7, Netzwerkexport für sonoGDT

- Drücken Sie die Taste Menü, anschließend unter Systemkonfiguration den Button Netzlaufwerk klicken
- Wählen Sie links ein Profil, z.B. Factory
- klicken Sie unten links auf Editieren, wählen Sie rechts den Karteireiter IP-Konfiguration
- Klicken Sie links unten auf Editieren, um die Werkseinstellungen zu ändern
- Markieren Sie Manuelle Konfiguration:
- IP-Adresse: IP für USGerät
- Subnetzmaske: Subnetmaske des Servers
- Standardgateway: Gateway-IP
- Anwenden

## - Karteireiter Netzwerk-Verzeichnisse

- Anfügen
- Beschreibung: sonoGDT
- Pfad: \\IP des Servers\sonoGDT\\$TMP\$\studies
- Anwendername: Windows-Benutzer
- Passwort: in der Praxis erfragen (Groß-/Kleinschreibung beachten)
- Aktiviert markieren
- Verification zum Verbindungstest anklicken
- <mark>O</mark>K
- zurück zum Menü
- Optionen/Speichern anklicken
- Editieren
- Lokales Archiv automatisch speichern
- Nativ nichts markieren
- Multimedia nur sonoGDT markieren
- DICOM nichts markieren
- Oben unter Patient darauf achten, dass Anonymisieren des Eintrages nicht markiert ist
- OK